# LANDPARK DATASAVE

## **OUTIL DE SAUVERGARDE JOURNALIÈRE** DE VOS BASES DE DONNÉES SQL SERVER

LANDPARK DATASAVE

# Landpark DataSave

#### Avec Landpark DataSave, sécuriser vos données.

Une solution de sauvegarde automatique pour vos serveurs SQL Server avec son assistant de restauration intégré.

Landpark DataSave permet de sauvegarder et restaurer toute base de données SQL Server et propose les avantages suivants :

- Vous sauvegardez vos bases de données en direct, sans avoir à arrêter le serveur,
- Votre sauvegarde est au format de sauvegarde standard SQL. Elle peut être alors restaurée sur n'importe quel serveur SQL, sans devoir installer de logiciel supplémentaire,
- Assistant de sauvegarde et restauration intuitifs,
- DataSave sauvegarde aussi vos journaux de transaction de vos bases de données pour une restauration rapide,
- DataSave vérifie les données après le travail de restauration de base de données.

Landpark DataSave offre un moyen simple et efficace pour vos sauvegardes SQL Server.

Systèmes supportés : jusqu'à SQL Server 2012 (toutes versions).

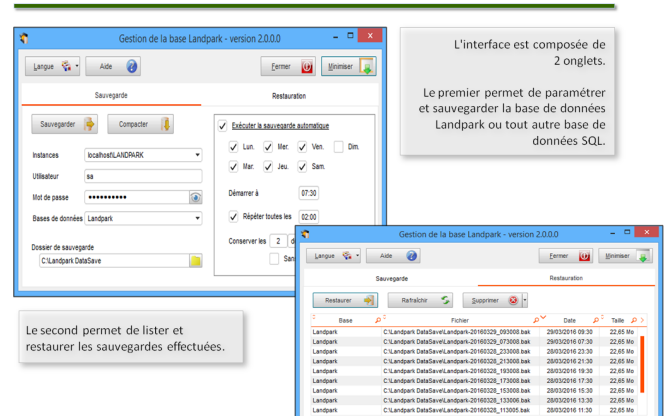

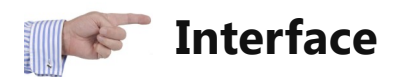

L'interface est composée de 2 onglets.

Le premier permet de paramétrer et sauvegarder la base de données Landpark ou tout autre base de données

| Gestion de la base Landpark - version 2.0.0.0 – 🗖 🗙 |                    |                                                   |  |  |
|-----------------------------------------------------|--------------------|---------------------------------------------------|--|--|
| Langue 🐐 🕶                                          | Aide 🕢             | Eermer Minimiser                                  |  |  |
|                                                     | Sauvegarde         | Restauration                                      |  |  |
| Sauvegarder                                         | Compacter          | Exécuter la sauvegarde automatique                |  |  |
| Instances                                           | localhost\LANDPARK | ✓ Lun. ✓ Mer. ✓ Ven. Dim.<br>✓ Mar. ✓ Jeu. ✓ Sam. |  |  |
| Utilisateur                                         | sa                 |                                                   |  |  |
| Mot de passe                                        | ••••••             | Démarrer à 07:30                                  |  |  |
| Bases de données                                    | Landpark           | Répéter toutes les 02:00                          |  |  |
| Dossier de sauveoa                                  | ırde               | Conserver les 2 derniers jours.                   |  |  |
| C:\Landpark Dat                                     | aSave 📄            | Sans passer par la Corbeille.                     |  |  |
|                                                     |                    |                                                   |  |  |

Le second permet de lister et restaurer les sauvegardes effectuées.

| Langue 🐐 🔹  | Aide 🕜                                      | <u>F</u> ermer <u>M</u>      | inimiser  |
|-------------|---------------------------------------------|------------------------------|-----------|
|             | Sauvegarde                                  | Restauration                 |           |
| Restaurer 🔿 | Rafraichir S Supprimer                      | ov Date 0°                   | Taille 0  |
| Landnark    | C:\Landnark DataSaye\Landnark_20160329      | 093008 bak 29/03/2016 09:30  | 22.65 Mo  |
| Landpark    | C:\Landpark DataSave\Landpark-20160329      | 073008 bak 29/03/2016 07:30  | 22,05 Mo  |
| Landpark    | C:\Landpark DataSave\Landpark-20160328      | 233008 bak 28/03/2016 23:30  | 22.65 Mo  |
| Landpark    | C:\Landpark DataSave\Landpark-20160328      | 213008.bak 28/03/2016 21:30  | 22.65 Mo  |
| Landpark    | C:\Landpark DataSave\Landpark-20160328      | 193008.bak 28/03/2016 19:30  | 22,65 Mo  |
| Landpark    | C:\Landpark DataSave\Landpark-20160328      | 173008.bak 28/03/2016 17:30  | 22,65 Mo  |
| Landpark    | C:\Landpark DataSave\Landpark-20160328_     | 153008.bak 28/03/2016 15:30  | 22,65 Mo  |
| Landpark    | C:\Landpark DataSave\Landpark-20160328_     | 133006.bak 28/03/2016 13:30  | 22,65 Mo  |
|             | Cill and park Data Savall and park 20160229 | 440005 hals 00/00/0040 44-00 | 00.05.14- |

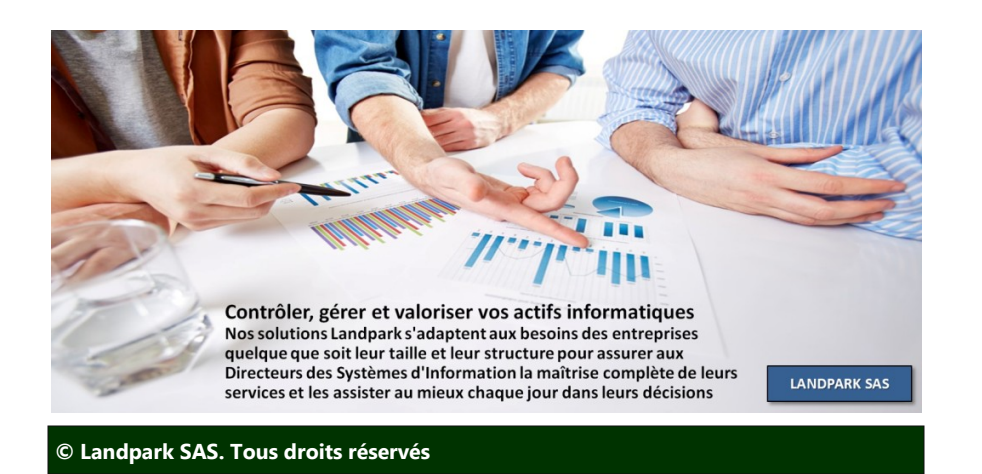

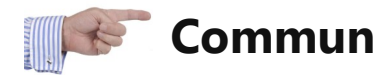

| La | angue 🐐  | 4 |
|----|----------|---|
|    | Français |   |
| 88 | English  |   |

Le bouton "*Langue*" permet de changer le langage de l'interface en <u>français</u> ou en <u>anglais</u>.

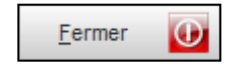

Lorsque vous cliquez sur le bouton "*Fermer*", un message vous demande ce que vous souhaitez faire.

- Minimiser dans la barre de notification de Windows.
- Fermer l'application.
- Annuler la demande.

| <u>M</u> inimiser | ÷ |
|-------------------|---|
|-------------------|---|

En cliquant sur le bouton "*Minimiser*", vous cachez la fenêtre principale et affichez une icone dans la barre de notification de Windows.

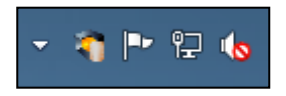

Pour réafficher l'interface, il vous suffit soit de faire un double clic sur l'icone de **Landpark DataSave**, soit de faire un clic-droit et de sélectionner le menu "*Afficher*".

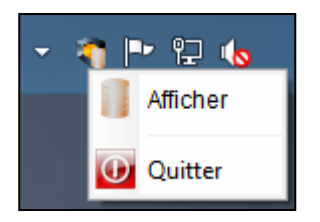

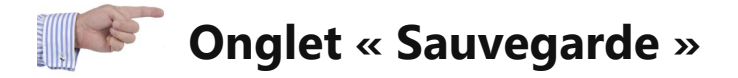

## "Instances"

Sélection des instances SQL Server locales.

#### <u>"Utilisateur"</u>

Utilisateur de connexion à l'instance de SQL Server.

#### "Mot de passe"

Mot de passe de l'utilisateur de connexion à l'instance de SQL Server. L'icône, en fin de zone de saisie, permet de visualiser temporairement le mot de passe saisi.

#### "Bases de données"

Sélection des bases de données présentes dans l'instance SQL Server sélectionnée.

#### "Dossier de sauvegarde"

Emplacement du dossier des fichiers de sauvegarde. L'icône, en fin de zone de saisie permet de sélectionner le dossier des sauvegardes.

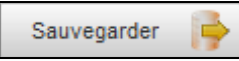

Le bouton "*Sauvegarder*" permet de lancer une sauvegarde manuelle de la base sélectionnée dans le "*Dossier de sauvegarde*" choisi.

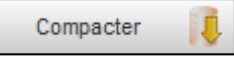

Le bouton "*Compacter*" permet de réduire la taille de la base de données sélectionnée.

### Case à cocher "Exécuter la sauvegarde automatique"

Active/désactive les sauvegardes automatiques.

Elle ne sera utile que si le paramétrage affiché dessous est correctement renseigné.

<u>Cases à cocher "Lun.", "Mar.", "Mer.", "Jeu.", "Ven.", "Sam." et "Dim."</u> Sélection des jours de la semaine pendant lesquels les sauvegardes au-

tomatiques seront effectuées.

### "Démarrer à"

Indique l'heure de la première sauvegarde automatique de la journée.

### Case à cocher "Répéter toutes les"

Indique le temps entre chaques sauvegardes automatiques pendant la journée.

#### "Conserver les"

Indique le nombre de jours ou de sauvegardes à conserver.

| Conserver les | 2 | derniers jours.        | • |
|---------------|---|------------------------|---|
|               |   | dernières sauvegardes. |   |
|               |   | derniers jours.        |   |

### Case à cocher "Sans passer par la Corbeille"

Si coché, supprime <u>définitivement</u> les anciens fichiers de sauvegardes suivant les paramètres de "**Conserver les**", sinon envoie les fichiers de sauvegardes dans la Corbeille de Windows.

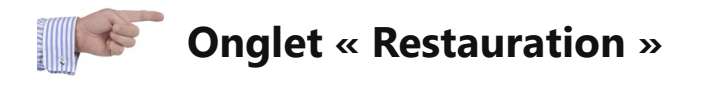

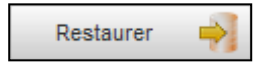

Le bouton "*Restaurer*" permet de restaurer le fichier de sauvegarde sélectionné (*colonne* "*Fichier*") sur la base de la même ligne (*colonne* "*Base*").

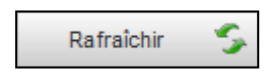

Le bouton "**Rafraîchir**" permet de réafficher la liste des sauvegardes effectuées.

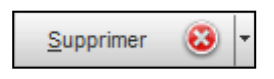

Le bouton "*Supprimer*" permet d'enlever de la liste, la sauvegarde sélectionnée, et soit de déplacer le fichier dans la Corbeille de Windows, soit de supprimer le fichier définitivement, suivant le paramétrage définit par la case à cocher "*Sans passer par la Corbeille*", sur l'onglet "*Sauvegarde*".

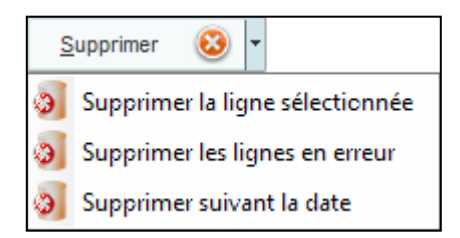

Sur ce même bouton, la flèche placée à droite permet d'afficher un menu pour pouvoir effectuer une suppression sélective.

#### "Supprimer la ligne sélectionnée"

Effectue le même type de suppression que le clic sur le bouton "*Supprimer*".

### "Supprimer les lignes en erreur"

Supprime toutes les lignes qui seraient en erreur (ligne avec caractères en rouge).

#### "Supprimer suivant la date"

Supprime toutes les sauvegardes antérieures à la date sélectionnée dans la fenêtre qui s'affiche.